## **RFID RELOADING GUIDE**

In order to reload a RFID Card, you must have an existing Massanutten Resort branded reloadable pass from the 2024-25 ski season. There will be a 14-character code called a WTP on the front or back of the media **(Ex: XXXXXXXX-XXX).** Each WTP uniquely identifies the corresponding RFID card and **is required to reload lift products online.** 

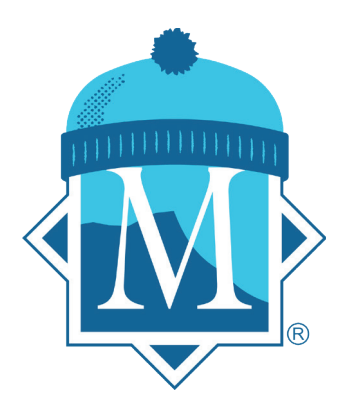

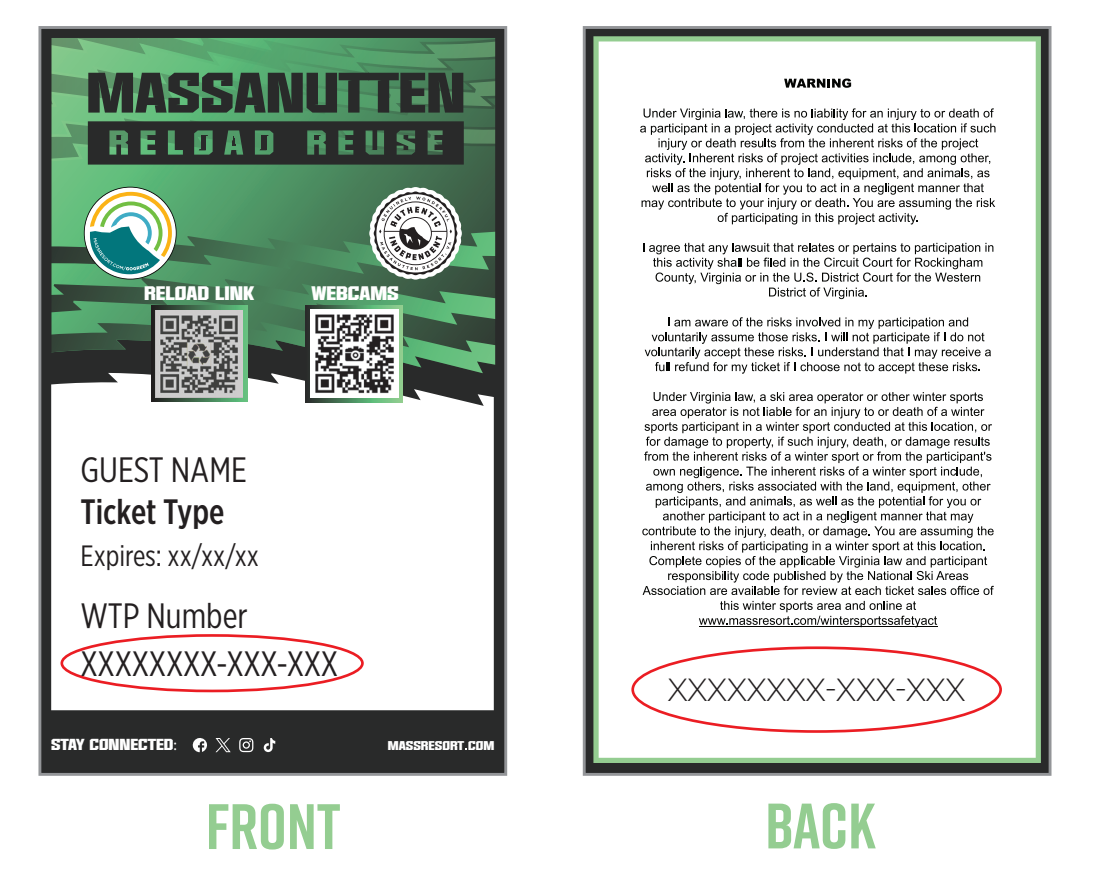

Reload is **only** available for slope-use lift tickets and lift specials. Other seasonal products with RFID ticketing procedures such as snow tubing and lesson-based products such as the Theo's Cub Club & beginner group packages **will not include the reloadable option** even though those cards will have WTPs associated to them as well.

To receive the reloadable slope-use pass, you must purchase online separately through our website or Resort App to pick up at the self-service PUBs or purchase in-person at the Ski Ticket Window with a cashier. Any ticket that needs to be purchased in-person due to ID restrictions (Military, 6 & under, 70 & over, college) will be reloadable after you have your initial slope-use RFID pass.

## HOW TO PURCHASE & RELOAD ONLINE

- Select the Lift Tickets booking tab on the homepage or snow sport webpage and click on GO.
- From the calendar view of lift tickets, select Card Reload so it shows reloadable card options.
- In the calendar view, select the Age Group and how many days to see available calendar dates.
- 4. Select the date on the calendar.
- Select your ticket option. Based on your age category, different options will appear directly on the calendar view.
- 6. Select a rental bundle add-on included with your lift ticket selection.
- Once you have successfully added the reload item to your cart, you will be able to check out & view your itinerary.
- 8. Sign in with your personal info & billing info.
- 9. On the third step of the customer info tab during check-out, enter your individual WTP info exactly how it is shown on the Massanutten RFID pass with the dashes or it will be invalid. If you need to reload multiple cards you will have to enter each WTP individually. After you enter the WTPs the first time, we will have it saved to your customer profile for the next time you book online. Be sure to keep your assigned RFID pass. Entering a WTP that was created with a different age group or guest assignment on the original card, will not be able to be entered and show as invalid when attempting to reload.

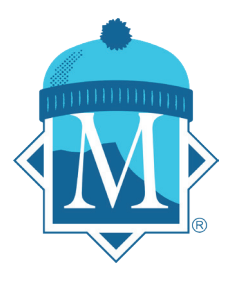

|                                                                                                    | All Ages Specials                                                                                                    |                                                                                                    |
|----------------------------------------------------------------------------------------------------|----------------------------------------------------------------------------------------------------|----------------------------------------------------------------------------------------------------|
|                                                                                                    | Number of Days (Select One)                                                                                                    |                                                                                                    |
|                                                                                                    | 1 Day 2 3                                                                                                    |                                                                                                    |
| Select an Option                                                                                                    | 1                                                                                                    |                                                                                                    |
| r-12. Seniors are ages 52 & above<br>Please see Snow Conditions page                                                                                                    | <ul> <li>Night Siope-Use Tickets are valid from 4 - 9 pm on date re-<br/>on massresort com/ski for current info.</li> </ul>                                                                                                    | servea, witnin operational schedule.                                                                          |
| Massanutten Lift Ticke                                                                                                    | et Reload                                                                                                    |                                                                                                    |
| Slope Use Ticket RELOAD -                                                                                                    | 4 Hour - Adult                                                                                                    | \$80.00                                                                                                    |
| Wednesday December 28, 2<br>RELOAD products are only availab                                                                                                    | 1022<br>Ne if you have an existing Massanutten RELOAD REUSE. R                                                                                                    | FID card. Your                                                                                                |
| card's WTP number will be required                                                                                                    | d to complete purchase. Ski or Snowboard on Massanutten's                                                                                                    | Slopes. A valid Select                                                                                        |
| Slope-Use Ticket and metal-edged<br>7-12 Seniors are ages 62 & showe                                                                                                    | Ski or Snowboard equipment are required to be on the Slop                                                                                                    | es. Juniors are ages<br>hours from the time of redemotion                                                     |
| on date reserved, within operationa                                                                                                    | al schedule. Please visit massresort.com/ski for additional inf                                                                                                    | formation.                                                                                                    |
|                                                                                                    |                                                                                                    | ×                                                                                                    |
| Slope Us                                                                                                    | se Ticket RELOAD - 8 Hour - Adult added to your iti                                                                                                    | neraryl                                                                                                    |
|                                                                                                    | View Illinerary                                                                                                    |                                                                                                    |
|                                                                                                    | VICT INFORM                                                                                                    |                                                                                                    |
| Massanutten Lift Ticke                                                                                                    | et Reload                                                                                                    |                                                                                                    |
| Alexa 1144 Bio 1988 815                                                                                                    | 8 Hour - Adult                                                                                                    | \$90.00                                                                                                    |
| slope Use Ticket RELOAD -                                                                                                    | o Hour - Addit                                                                                                    | 400.00                                                                                                    |
| Wednesday December 28, 2                                                                                                    | 022<br>Na if you have an existing Marcanuttan PEI 040 PEI ICE P                                                                                                    |                                                                                                    |
| Wednesday December 28, 2<br>RELOAD products are only availab<br>card's WTP number will be required                                                                                                    | 0022<br>ief you have an existing Massanutten RELOAD REUSE. R<br>if to complete purchase. Ski or Snowboard on Massanutten's                                                                                                    | FID card. Your FID card. Your Stopes. A valid Select                                                          |
| Stope Use Ticket RELOAD -<br>Wednesday December 28, 2<br>RELOAD products are only availab<br>card's WTP number will be required<br>Slope-Use Ticket and metal-edged                                                                                                    | 022<br>We if you have an existing Massanutten RELOAD REUSE R<br>d to complete purchase. Ski or Snowboard on Massanutten's<br>Ski or Snowboard equipment are required to be on the Slop                                                                                                    | FID card. Your<br>s Slopes. A valid<br>es. Juniors are ages                                                   |
| stope Use Ticket RELOAD -<br>Wednesday December 28, 2<br>RELOAD products are only availab<br>card's WTP number will be required<br>Slope-Use Ticket and metal-edged<br>7-12. Seniors are ages 62 & above<br>on date reserved within coerationa                                 | 002<br>le if you have an existing Massanutten RELOAD REUSE R<br>d to complete purchase. Ski or Snowboard on Massanutten'z<br>Ski or Snowboard equipment are required to be on the Stop<br>. 8-Hour Stope-Use Tickets are valid for up to 8 consecutive<br>is chedule. Plese with massered comski for additional int                                                                                                    | FID card. Your<br>Slopes. A valid<br>es. Juniors are ages<br>hours from the time of redemption<br>formation.  |
| stope USe Ticket RELOAD -<br>Wednesday December 28, 2<br>RELOAD products are only evailab<br>card's WTP number will be required<br>Stope-Use Ticket and metal-edged<br>7-12. Seniors are ages 62 & above<br>on date reserved, within operationa                                | 022<br>le if you have an existing Massanutten RELOAD REUSE R<br>16 complete purchase. Sk or Snowboard on Massanutten'<br>Ski or Snowboard equipment are required to be on the Siog<br>8-Hour Slope-Use Tickets are valid for up to 8 consecutive<br>8 schedule. Please visit massresort com/ski for additional int                                                                                                    | FID card. Your 01 •<br>Slopes. A valid es. Juniors are ages hours from the time of redemption formation.      |
| stope USe Ticket RELOAD -<br>Wednesday December 28, 2<br>RELOAD products are only evailab<br>card's WTP number will be required<br>Slope-Use Ticket and metal-edged<br>7-12. Seniors are ages 62 & above<br>on date reserved, within operationa                                | 2022<br>le if you have an existing Massanutten RELOAD REUSE R<br>16 complete purchase. Ski or Snowboard on Massanutten'<br>15 ki or Snowboard equipment are required to be on the Slop<br>8-Hour Slope-Use Trickets are valid for up to 6 consecutive<br>al schedule. Please visit massresort com/ski for additional inf                                                                                                    | FID card. Your<br>Slopes, A valid<br>es. Juniors are ages<br>hours from the time of redemption<br>formation.  |
| Stope Use Ticket RELOAD -<br>Wednesday December 28, 2<br>RELOAD products are only availab<br>card's WTP number will be required<br>Stope-Use Ticket and metal-edged<br>7-12. Seniors are ages 62 & above<br>on date reserved, within operational<br>Slope Use Ticket R         | CO2<br>2022<br>We If you have an existing Massanutten RELOAD REUSE R<br>to complete purchase. Ski or Snowboard on Massanutten's<br>Ski or Snowboard equipment are required to be on the Siop<br>8-Hour Slope-Use Trickets are valid for up to 8 consecutive<br>al schedule. Please visit massresort com/ski for additional inf<br>ELOAD - 8 Hour - Adult                                                                                                    | FID card. Your<br>solopes. A valid<br>es. Juniors are ages<br>hours from the time of redemption<br>formation. |
| Stope Use Ticket RELOAD -<br>Wednesday December 28, 2<br>RELOAD products are only availab<br>card's WTP number will be required<br>7-12. Seniors are ages 62 & above<br>on date reserved, within operationa<br>Slope Use Ticket R<br>Customer Name*                            | CO2<br>2022<br>lief If you have an existing Massanutten RELOAD REUSE R<br>d to complete purchase. Ski or Snowboard on Massanutten's<br>8 or Snowboard equipment are required to be on the Siop<br>8 -Hour Slope-Use Tickets are valid for up to 8 consecutive<br>a schedule. Please visit massresort com/ski for additional int<br>ELOAD - 8 Hour - Adult<br>Select                                                                                                    | FID card. Your<br>es. Juniors are ages<br>hours from the time of redemption<br>formation.                     |
| Stope Use Ticket RELOAD -<br>Wednesday December 28, 2<br>RELOAD products are only availab<br>card's WTP number will be required<br>Slope-Use Ticket and metal-edged<br>on date reserved, within operationa<br>Slope Use Ticket R<br>Customer Name*<br>Date of Birth*           | Control Parameter and Control Parameters  Control Parameters  Con | FID card Your<br>es. Juniors are eges<br>hours from the time of redemption<br>formation.                      |
| Slope Use Ticket RELOAD -<br>Wednesday December 28, 2<br>RELOAD products are only availab<br>card's WTP number will be required<br>Slope-Use Ticket and metal-edged<br>on date reserved, within operationa<br>Slope Use Ticket R<br>Customer Name*<br>Date of Birth*           | Control Factor Control Control Contro | FID card Your<br>S Sopes. A valid<br>es. Juniors are ages<br>hours from the time of redemption<br>formation.  |
| Stope Use Ticket RELOAD -<br>Wednesday December 28, 2<br>RELOAD products are only availab<br>card's WTP number will be require<br>Slope-Use Ticket and metal-edged<br>on date reserved, within operations<br>Slope Use Ticket R<br>Customer Name*<br>Date of Birth*<br>WTP #*  | CO2 DO2 DO2 DO2 DO2 DO2 DO2 DO2 DO2 DO2 D                                                                                                    | FID card Your<br>es. Juniors are eges<br>hours from the time of redemption<br>formation.                      |
| Stope Use Ticket RELOAD -<br>Wednesday December 28, 2<br>RELOAD products are only availab<br>card's WTP number will be required<br>Slope-Use Ticket and metal-edged<br>on date reserved, within operations<br>Slope Use Ticket R<br>Customer Name*<br>Date of Birth*<br>WTP #* | CO2 DO2 DO2 DO2 DO2 DO2 DO2 DO2 DO2 DO2 D                                                                                                    | FID card Your<br>es. Juniors are eges<br>hours from the time of redemption<br>formation.                      |
| Slope Use Ticket RELOAD -<br>Wednesday December 28, 2<br>RELOAD products are only availab<br>card's WTP number will be require<br>Slope-Use Ticket and metal-edged<br>on date reserved, within operations<br>Slope Use Ticket R<br>Customer Name*<br>Date of Birth*<br>WTP #*  | Continue Continue Continue Continue Continue Continue                                                                                                    | FID card Your<br>es. Juniors are eges<br>hours from the time of redemption<br>formation.                      |

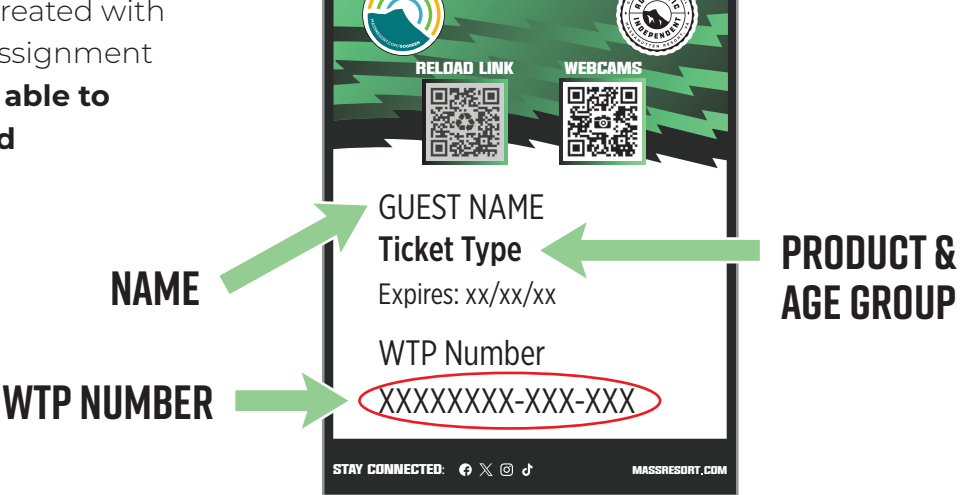

RELOAD

REUS